## How do I disable Nginx in Plesk?

Posted: LicenseCube Support [support@licensecube.com] Online URL: <u>http://kbase.licensecube.com/control-panel-licenses/how-do-i-disable-nginx-in-plesk.html</u>

The process for disabling Nginx in Plesk 11 and newer versions is quite simple. Please follow the step-by-step directions and you'll quickly have Nginx disabled within your Plesk installation.

- Login to your Plesk control panel as the administrator
- Next go to "Tools & Services" and then onto "Services Management"
- Under "Services Management" locate "Reverse Proxy Server (nginx)"
- Once located, simply stop the "Reverse Proxy Server (nginx)" service.

Once the "Reverse Proxy Server (nginx)" is stopped, you'll notice that Apache takes over all the web requests.

Should you have any further questions pertaining to your <u>Parallels Plesk license</u>, please feel free to get in contact with the SiteServing support team for additional assistance.